## smsTAN: Bank transfers in the internet branch

www.wartburg-sparkasse.de

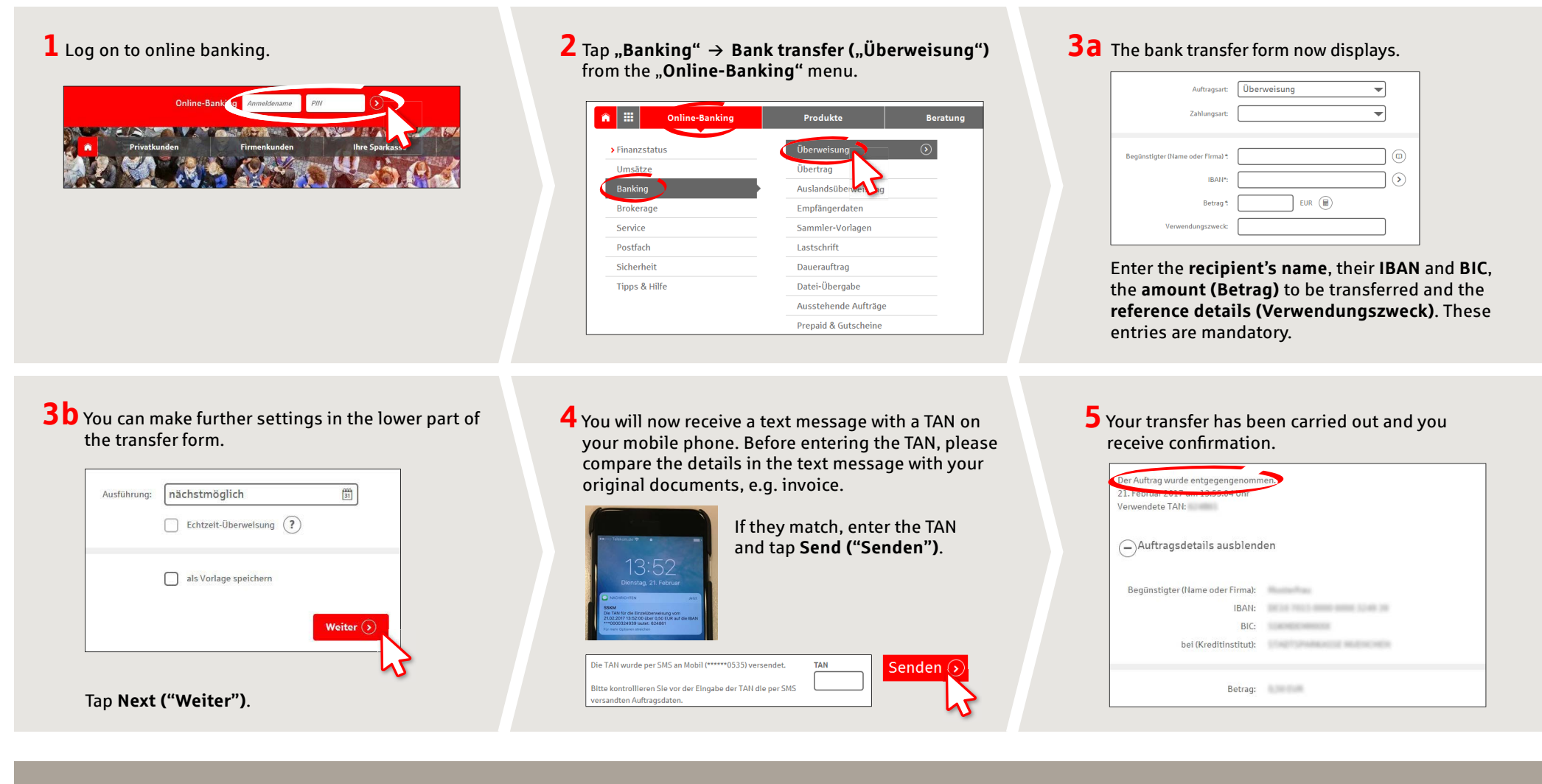

DO YOU HAVE ANY QUESTIONS? WE WOULD BE HAPPY TO HELP YOU.

Central service call number: You can contact us under **03691/6850** 

Further information and FAQs about smsTAN is available at www.wartburg-sparkasse.de